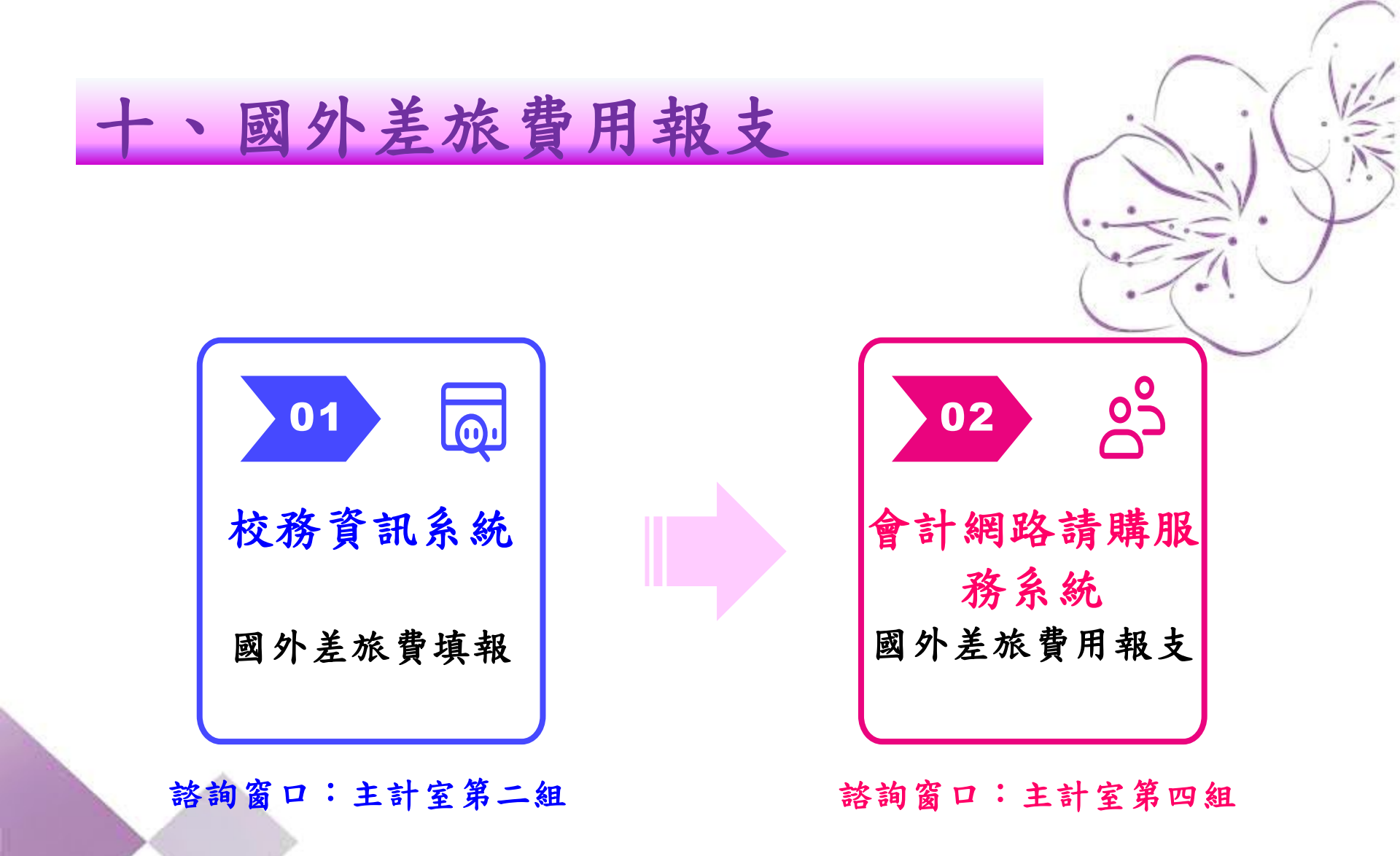

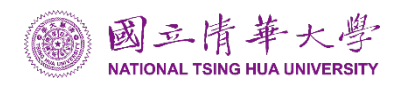

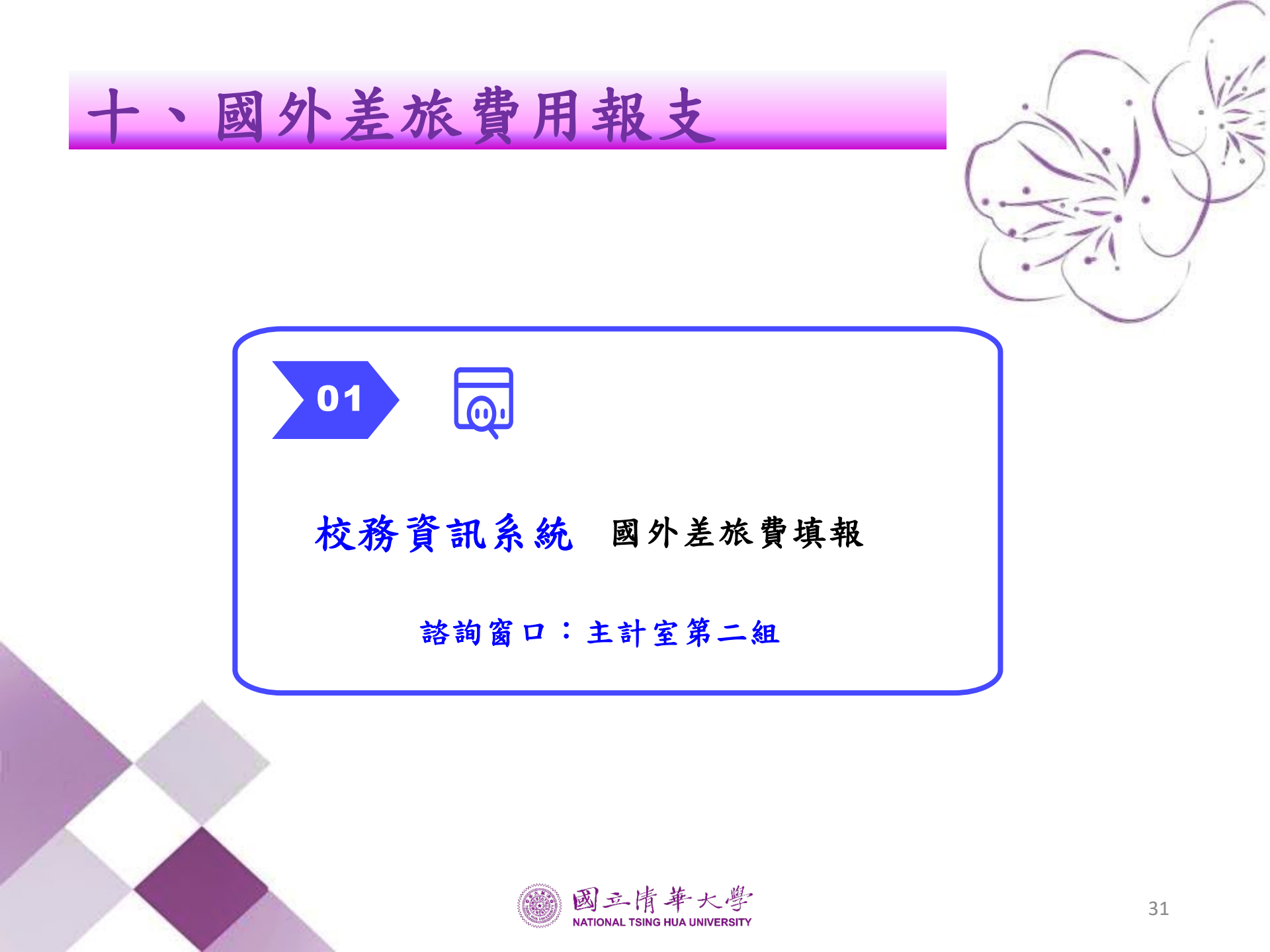

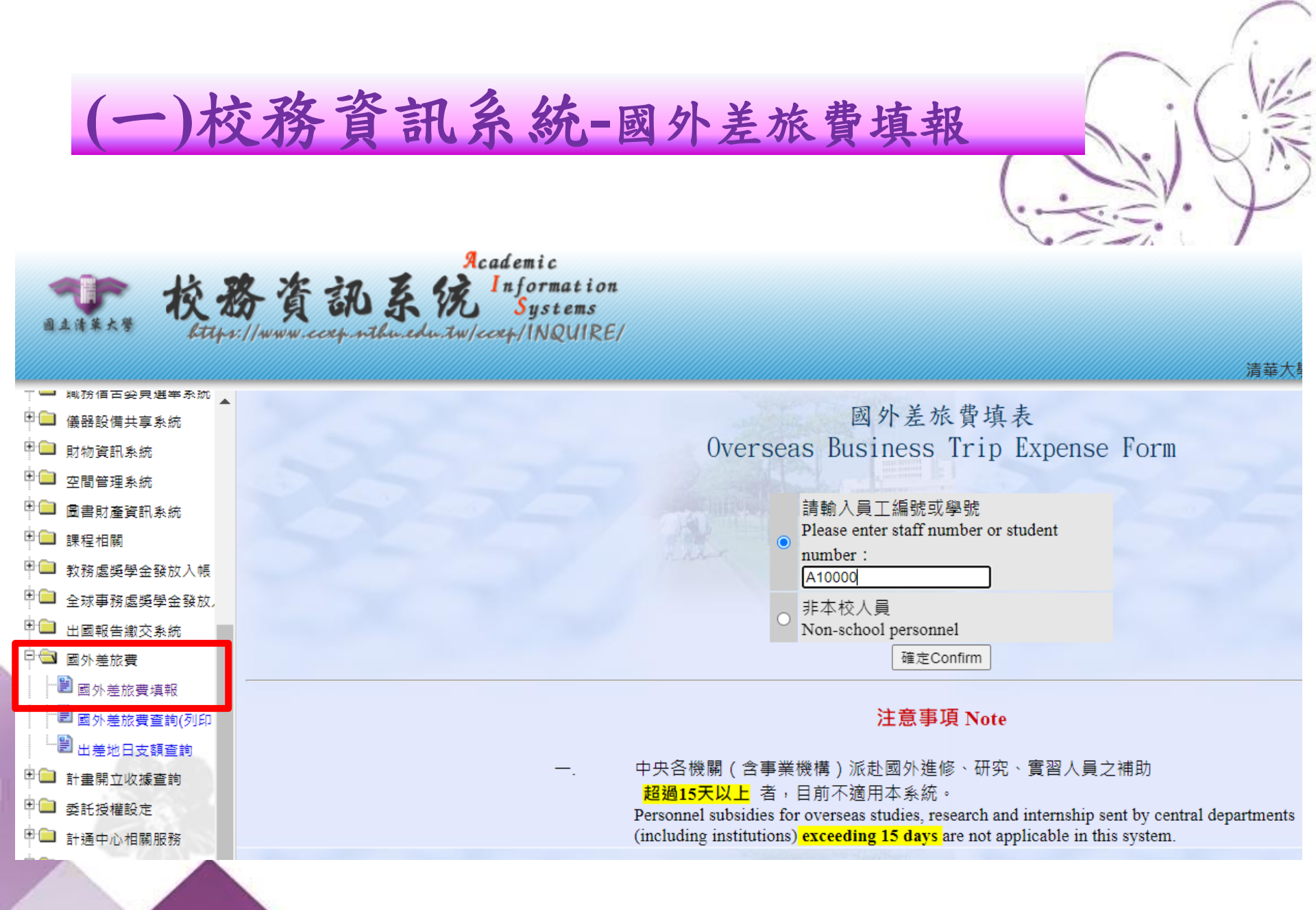

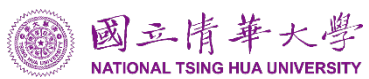

# (一)校務資訊系統-國外差旅費填報

| 姓名 *<br>Name                               | <u>黄小明</u>                                                                                                    | ļ |
|--------------------------------------------|----------------------------------------------------------------------------------------------------|---|
| 員工編號 *<br>Staff<br>Number                  | A223456789 (學生請填學號 Students should fill in their student numbers.)<br>非本校人員請自行設定一組編號,以供日後查詢使用<br>Non-school personnel should fill in a designated serial number for future reference purposes. |   |
| 單位 *<br>Faculty                            | OO系 (學生請填就讀系所 Students should fill in their departments. )                                                                                                    |   |
| 職稱 *<br>Position                           | 助理(學生請填學生 Students should fill in "Student".)                                                                                                    |   |
| 職等<br>Position<br>Rank                     | (學生不必填寫Not required for students.)<br>是否有兼任主管Holding supervisory positions? ○ 是YES ○ 否NO                                                                                                    |   |
| 報告繳交日<br>期<br>Report<br>Submission<br>Date | 20230831 (EX : 20130701)                                                                                                    |   |
| 出差日期 *<br>Date of<br>Business<br>Trip      | 20230806 ~ 20230809                                                                                                    |   |
|                                            |                                                                                                    |   |
| Accounting<br>Items                        | 國外旅費-教職(参加國际嘗議)Overseas Trip Expenses-Teachers and Statts (International Seminar) ✓                                                                                                    |   |
| *為必填項目                                     | Required Fields                                                                                                    |   |

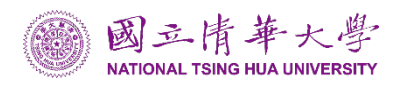

# (一)校務資訊系統-國外差旅費填報

| 項目<br>Item | 起訖日期<br>Starting/End Date                                                 | 出差地點<br>Destination                                                                            | 目的<br>Purpose                                                                                                    | 自費別<br>Payment Type                                                   | 依第九點<br>扣除項目金額<br>Deduction of Item Expenses based on<br>Article Nine                                                                 | 交通費Travel Expenses(NTD)<br><u>說明Details</u>                                   | 辦公費Business-related<br>expenses(NTD)<br><u>說明Details</u>                                                               |
|------------|---------------------------------------------------------------------------|------------------------------------------------------------------------------------------------|----------------------------------------------------------------------------------------------------|-----------------------------------------------------------------------|----------------------------------------------------------------------------------------------------|-------------------------------------------------------------------------------|----------------------------------------------------------------------------------------------------|
| 1          | 台灣時間Taiwan<br>Time<br>(EX:20130102<br>~20130105)<br>20230806<br>~20230806 | 請選擇<br>國家Country<br>日本(Japan)<br>成市City<br>國京(Tokyo)<br>日支額Daily Reimbursement<br>Jimit<br>341 | 愈糧Single Trip<br>是否有在<br>飛機上過夜<br>Is it an Overnight Flight?<br>○ 有Yes<br>◎ 沒有No                                          | ○自費Out of<br>pocket<br>● 公費Subsidized<br>US0341*31.74*1<br>=NTD10,823 | 早餐Breakfast0 ♥餐<br>午餐Lunch0 ♥餐<br>晚餐Dinner0 ♥餐<br>住宿Accommodation0 ♥ 夜<br>USD341*31.74*<br>(0*0.04+0*0.08<br>+0*0.08+0*0.7)<br>=NTD0  | 飛機Flight::<br>10000<br>長途大眾陸連工具Long-distance Public<br>Transport:<br>給船Ferry: | 手續費Service Fee:<br>保險費Insurance Fee:<br>行政費Administrative Fee:<br>禮品交際及雜費<br>Gifts, Socializing and other<br>expenses: |
|            | 小計Sub-total                                                               | 10823                                                                                          |                                                                                                    |                                                                       | 0                                                                                                    | 10000                                                                         | 0                                                                                                    |
| 2          | 台灣時間Taiwan<br>Time<br>(EX:20130102<br>~20130105)<br>20230807<br>~20230808 | 請選擇<br>國家Country<br>日本(Japan)<br>成市City<br>東京(Tokyo)<br>日支額Daily Reimbursement<br>.imit<br>341 | 行程內容Trip Details ▼<br>工作記要Work Contents<br>(請勿超過八個中文字)<br>(Please do not exceed eight Chinese<br>characters.):<br>参加000會議 | ○自費Out of<br>pocket<br>● 公費Subsidized<br>USD341*31.74*2<br>=NTD21,647 | 早餐Breakfast0 ♥餐<br>午餐Lunch0 ♥餐<br>晩餐Dinner0 ♥餐<br>住宿Accommodation0 ♥夜<br>USD341*31.74*<br>(0*0.04+0*0.08<br>+0*0.08+0*0.7)<br>=NTD0 Ø | 飛機Flight::<br>長途大眾陸運工具Long-distance Public<br>Transport:<br>始舶Ferry:          | 手續費Service Fee:<br>保險費Insurance Fee:<br>行政費Administrative Fee:<br>禮品交際及雜費<br>Gifts, Socializing and other<br>expenses: |
|            | 小計Sub-total                                                               | 21647                                                                                          |                                                                                                    |                                                                       | 0                                                                                                    | 0                                                                             | 0                                                                                                    |
| 3          | 台灣時間Taiwan<br>Time<br>(EX:20130102<br>~20130105)<br>20230809<br>~20230809 | 請選擇<br>國家Country<br>日本(Japan)<br>成市City<br>東京(Tokyo)<br>日支額Daily Reimbursement<br>Jimit<br>341 | 回程Return Trip ✓<br>是否有在<br>飛機上過夜<br>Is it an Overnight Flight?<br>○有Yes<br>● 沒有No                                         | ○自費Out of<br>pocket<br>○公費Subsidized                                  | 早餐Breakfast0 ♥餐<br>午餐Lunch0 ♥餐<br>晚餐Dinner0 ♥餐<br>住宿Accommodation0 ♥夜                                                                 | 飛機Flight:<br>長途大眾陸連工具Long-distance Public<br>Transport:<br>船舶Ferry:           | 手續費Service Fee:<br>保險費Insurance Fee:<br>行政費Administrative Fee:<br>禮品交際及雜費<br>Gifts, Socializing and other<br>expenses: |

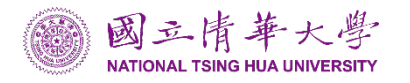

## (一)校務資訊系統-國外差旅費填報

|          | 國外差法     | 旅費填  | 表        |      |
|----------|----------|------|----------|------|
| Overseas | Business | Trip | Expenses | Form |

| P                                 | 出差事由<br>urpose of Business Trip |  |
|-----------------------------------|---------------------------------|--|
| 出國地點 *<br>Overseas Trip Location: | 日本(Japan)東京(Tokyo) ✔            |  |
| 出差目的 *<br>Overseas Trip Purpose:  | 參加OO會議 ✔                        |  |

### 請確定下方出差事由是否正確,最多只能輸入兩行字\*

Please verify business trip purpose is correct. A maximum of two lines allowed. :

00系 黃小明 於 20230806~20230809 至 日本(Japan)東京(Tokyo),參加00會議 報告繳交日期:20230831 (A1478000006)

\*為必填項目Required Fields

|                      | 送出步驟Submission Procedure                                                                        |
|----------------------|-------------------------------------------------------------------------------------------------|
| 1. 點選 預覽 , 確         | 認無誤後請存檔後至【國外差旅費查詢】列印並簽名。                                                                        |
| Please select previe | w. After verification, please proceed to "Overseas Business Trip Expenses Inquiry" to print and |
| -                    |                                                                                                 |
| 簡任第12職等以             | 上領有各該職等全額主管加給人員·請先下載 交通工具搭乘明細表 填寫後                                                              |

附於申請表後

2. 點選 備存 , 儲存後如欲修改請至【國外差旅費查詢】進行修改或再次列印。 After selecting save, the form will be saved. To amend changes, please proceed to "Overseas Business Trip Expenses Inquiry" to amend changes or print again. ÷

|                          |                                                              | 國外出差                                                                               | 旅費報告                                                                                    | 表                                                                                                    |                                                        |                            |    |                |                    |                                      | 國外                                                       | 出差旅費報                                                                  | 告表                                           | -                                       |                                                   |                    |
|--------------------------|--------------------------------------------------------------|------------------------------------------------------------------------------------|-----------------------------------------------------------------------------------------|----------------------------------------------------------------------------------------------------|--------------------------------------------------------|----------------------------|----|----------------|--------------------|--------------------------------------|----------------------------------------------------------|------------------------------------------------------------------------|----------------------------------------------|-----------------------------------------|---------------------------------------------------|--------------------|
| 主名 🏄                     | 明 員口                                                         | L编號 A22                                                                            | 3456789 職                                                                               | 钱稱 助理                                                                                                    | 戦                                                      | 等                          | 姓  | 名              | 黄小明                | III,                                 | 工編號                                                      | A223456789                                                             | 職稱                                           | 助理                                      | 職等                                                |                    |
| <b> 差事由</b> 00系黄<br>·参加0 | 小明 於 20230800<br>0 會議 報告繳交                                   | 5~20230809 <u>季</u> ⊨<br>日 坝 : 20230831                                            | 日本(Japan)東京<br>(A1478000006)                                                            | (Tokyo)                                                                                                    |                                                        |                            | 出  | 差事由            | 00条 黃小明<br>, 參加00會 | 1 於 20230<br>議 報告繳                   | 806~202308(<br>交日期:202                                   | 09 至 日本(Japan)身<br>30831 (A14780000                                    | 、京(Toky<br>06)                               | yo)                                     | I                                                 |                    |
| <b>計科目</b> 23B國外#        | 旅費-教職(參加國                                                    | 際會議)                                                                               | 本                                                                                       | 、次國外出差                                                                                                    | 旅費共計                                                   | NT\$ : 45.717              | 會  | 計科目            | 23B國外核費            | -教職(參加                               | 回際會議)                                                    |                                                                        | 本次                                           | 國外出差於                                   | &費共計 N                                            | <b>(\$:</b> 45,71  |
|                          | 中華民國                                                         | <sup>112</sup> 年 08<br>112 年 08                                                    | 06 起<br>109 日止                                                                          | 共計 4 日附                                                                                                    | 單據                                                     | 張                          |    |                | ф ;                | 華民國                                  | <sup>112</sup><br>112 年                                  | )8  06                                                                 | 电<br>止共計                                     | 4 日附                                    | 單據 引                                              | ž                  |
| 月                        | 08-08                                                        | 08-08                                                                              | 08-08                                                                                   | -                                                                                                    | -                                                      |                            |    | 月              |                    | 08-08                                | 08-0                                                     | 18 08-08                                                               |                                              | -                                       | -                                                 |                    |
| B                        | 06-06                                                        | 07-08                                                                              | 09-09                                                                                   | -                                                                                                    | -                                                      | 累計                         |    | B              |                    | 06-06                                | 07-0                                                     | 09-09                                                                  |                                              | -                                       | -                                                 | 累言                 |
|                          |                                                              | 中間                                                                                 | 目省略                                                                                     | ,<br>}                                                                                                    |                                                        |                            |    |                |                    |                                      | 中                                                        | 間省略                                                                    |                                              |                                         |                                                   |                    |
| 禮品交際<br>費及雜費             | 0                                                            | 0                                                                                  | 0                                                                                       | 0                                                                                                    | 0                                                      |                            |    | 補費             | 2品交際<br>及雜費        | 0                                    | 0                                                        | 0                                                                      |                                              | 0                                       | 0                                                 |                    |
| (第九點扣除項目金額<br>■ 全程未供勝    | 0                                                            | 0                                                                                  | 0                                                                                       | 0                                                                                                    | 0                                                      | 0                          | 佑  | 改第九點扣<br>■ 全程: | 除項目金額<br>未供膳       | 0                                    | 0                                                        | 0                                                                      |                                              | 0                                       | 0                                                 | 0                  |
| 申請者帳                     | 號:A14                                                        | 780 列日                                                                             | 印日期                                                                                     | : 2023/0                                                                                                    | 8/30                                                   | 14:49:56                   |    | 申              | 請者帳                | 號:A                                  | 14780                                                    | 列印日其                                                                   | 月:2<br>申言                                    | 。<br>2023/08<br>清序號:                    | 3/30 14<br>:A1478(                                | 1:52:1<br>)00006   |
| 備註                       | 1.USD341*3<br>2.USD341*3<br>3.USD341*3<br>二、因外差林費報<br>零用費。具中 | .74*1=NTD10.823<br>.74*2=NTD21.647<br>.74*1*0.3=NTD3.247<br>支要點第七條、第九<br>會議或親名費等費用 | USD341*31,74*(1)*1<br>USD341*31,74*(1)*1<br>USD341*31,74*(1)*1<br>体规定略以:生活費<br>中已附带供膳者。 | 0.04+070.08+070.08+070.08+070<br>0.04+070.08+070.08+070<br>040.04+070.08+070.08+0<br>日支数額之劃分。701<br>早、中、晚餐分別以日 | 40.7]=NTD0<br>40.7]=NTP<br>+0+0.7]=<br>N為住宿費<br>日支軟額4N | 為勝食費,10%為<br>,8%扣除。        |    | 備              | 註                  | 2.USD34<br>3.USD34<br>二、國外差核<br>零用費。 | 11*31.74*2=NTE<br>11*31.74*1*0.3=1<br>費報支要點第七<br>其中會議或報名 | 21.647 USD341*31.74<br>(TD3.247 USD341*31<br>係、第九係規定略以:当<br>費等費用中已附帯供用 | 14(0*0.04+1<br>.74*(0*0.04<br>:活費日支<br>:者,早、 | 0+0.08+0+0<br>4+0+0.09<br>東親之劃<br>中、読書g | 0.7)=NTD0<br>20.7)=NTD0<br>当為住宿費,20%<br>主支款額4%、8% | 馬勝食費・10%<br>、8%加除。 |
|                          |                                                              |                                                                                    |                                                                                         | 申请者帐號                                                                                                    | : A14780 ₱1¢p                                          | ⊟ #9 ÷ 2023/08/30 14:49:56 |    |                | I                  |                                      |                                                          | <sup>申請者帳號:</sup><br>共1頁第1〕                                            | A14780 3                                     | 可仰日期:2023/0                             | 8/30 14:52:16 中 f                                 | 身序號:A147800(       |
|                          |                                                              |                                                                                    |                                                                                         |                                                                                                    |                                                        | 圖 國:                       | 立情 | 華,             | 大學                 |                                      |                                                          |                                                                        |                                              |                                         |                                                   | 36                 |

NATIONAL TSING HUA UNIVERSITY

出差人

校務資訊系統-國外差旅費填報

或授權代簽人

(授權金額 15 萬元以本)

|  | <br> |  |  |
|--|------|--|--|
|  |      |  |  |
|  |      |  |  |
|  |      |  |  |
|  |      |  |  |
|  |      |  |  |
|  |      |  |  |
|  |      |  |  |
|  |      |  |  |
|  |      |  |  |

主辦會計人員

單位主管

(-

出差人

## 國立清華大學

主辦會計人員

國立清華大學

或授權代簽人

(授權金額15萬元以本)

單位主管

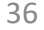

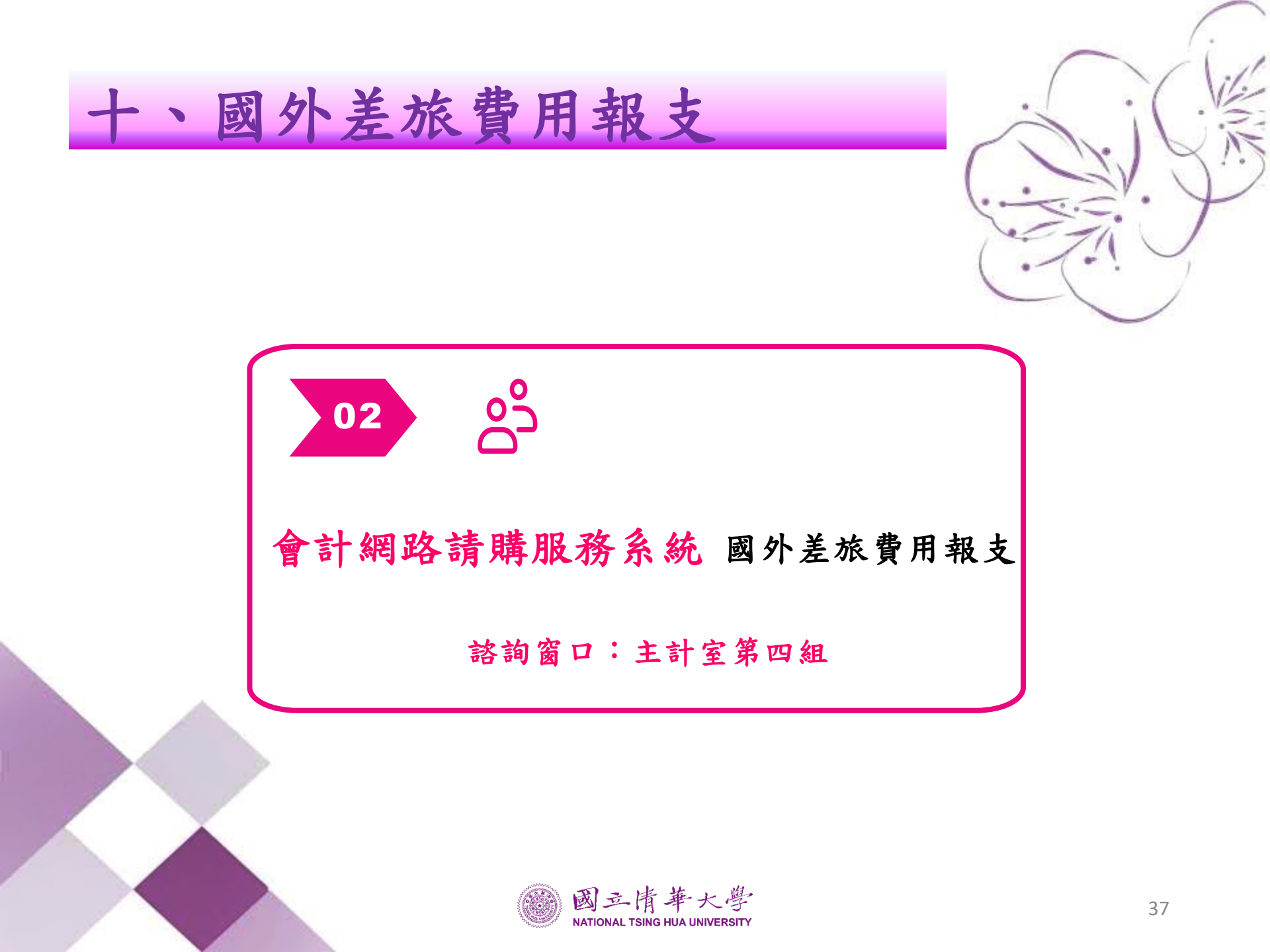

|         |       |      |      |      |      | 1.0.1.0.1.1 |    |
|---------|-------|------|------|------|------|-------------|----|
| 請購:112年 | 新增請購  | 購案管理 | 經費授權 | 購案查詢 | 授權查詢 | 彙總清單        | 其他 |
| 查詢:計畫   | 請下拉選擇 | 計畫   |      | 計畫清單 | 用途明細 | 收支明細        | 請購 |
|         |       |      |      |      |      |             |    |

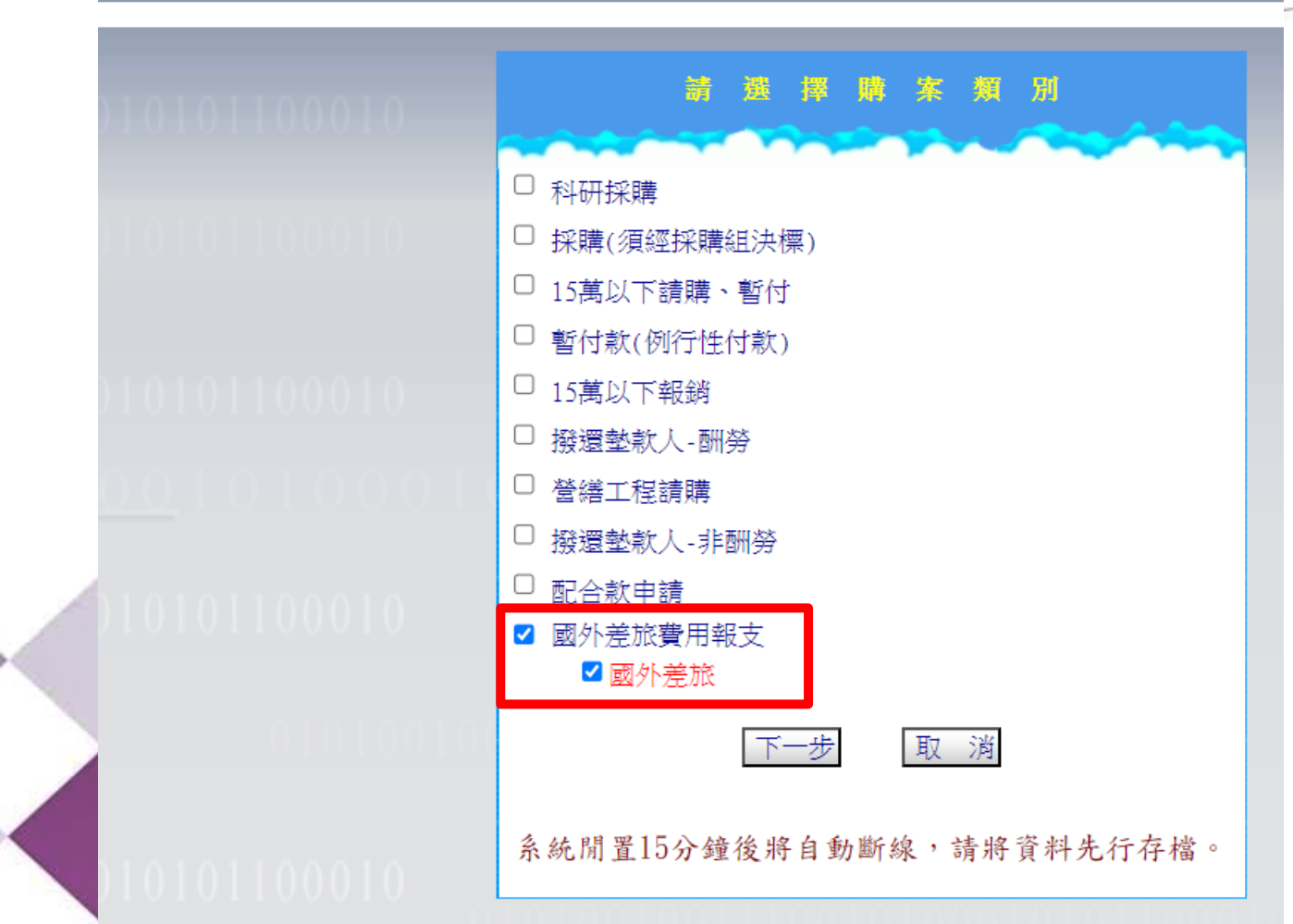

| 010100100111001010001010 | 選擇請購年度  | 部門請購到  | 查詢 <u>計畫</u> 讀 | 青購查詢 輔 | 助項目服務 | 登出系統 | 01011 |      |       |      |             |  |
|--------------------------|---------|--------|----------------|--------|-------|------|-------|------|-------|------|-------------|--|
| $\sim$                   | 請購:112年 | 新增請購   | 購案管理           | 經費授權   | 購案查詢  | 授權查詢 | 彙總清單  | 其他清單 |       |      |             |  |
| 101001001110010100010101 | 查詢:計畫   | 請下拉選擇言 | 書              |        | 計畫清單  | 用途明細 | 收支明細  | 請購明細 | 收支報告表 | 購案品項 | 00111001010 |  |

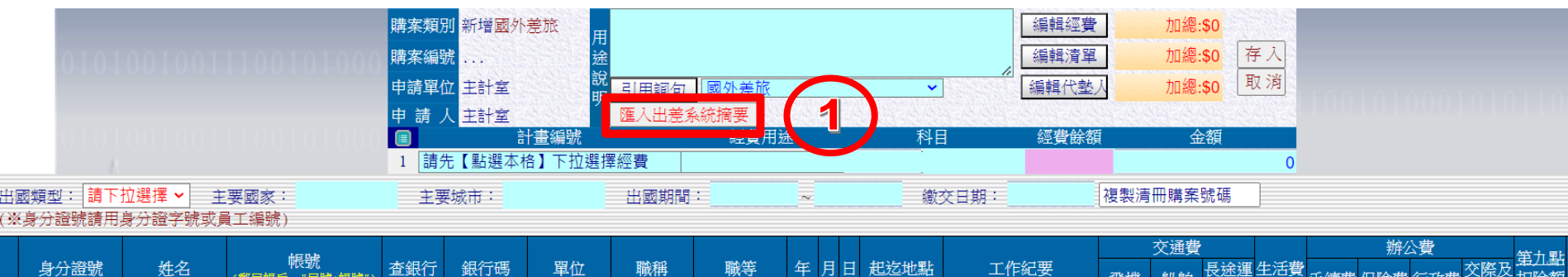

|   | 身分證號 | 姓名 | 帳號<br>(鄭局帳戶→"局號+帳號") | 查銀行 | 銀行碼 | 單位 | 職稱 | 職等   | 年 月    | H  | 起迄地點 | 工作紀要 | 飛機 | 船舶 | 長途運<br>輸工具 | 生活費 | 手續費 | 保險費 | 行政費 | 交際及<br>雑費 | ,弟儿點<br>扣除額 |
|---|------|----|----------------------|-----|-----|----|----|------|--------|----|------|------|----|----|------------|-----|-----|-----|-----|-----------|-------------|
| 1 |      |    |                      | 查銀行 |     |    |    | 薦任 🗸 | 112 08 | 30 |      |      | 0  | 0  | 0          | 0   | 0   | 0   | 0   | 0         | 0           |
| 2 |      |    |                      | 查銀行 |     |    |    | 薦任 🗸 | 112 08 | 30 |      |      | 0  | 0  | 0          | 0   | 0   | 0   | 0   | 0         | 0           |

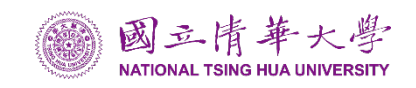

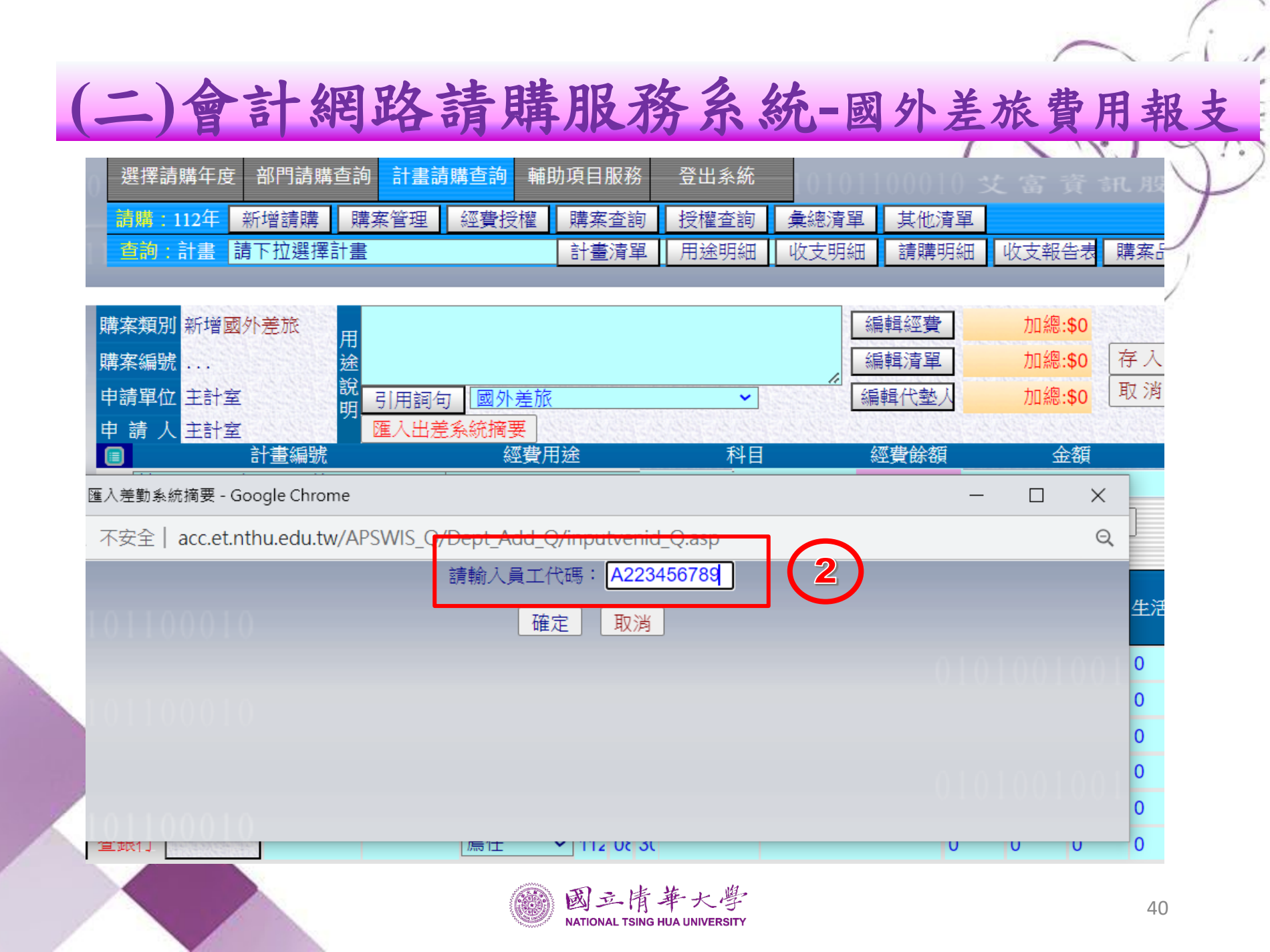

| > 人司       | 種勤系統 - Go  | ogle Chrom | e        |                                                                                                   |                       |                | -         |        |
|------------|------------|------------|----------|---------------------------------------------------------------------------------------------------|-----------------------|----------------|-----------|--------|
| <b>▲</b> 不 | 安全   acc.e | t.nthu.edu | .tw/APSV | VIS_Q/Dept_Add_(                                                                                  | Q/searchHRM_AIFU_Q.a  | sp?pid=A223456 | 789&appyb | uy=F G |
|            |            |            |          | Ľ                                                                                                 | 差勤資料】 關閉此視窗           |                |           |        |
|            | 出差人員       | 單位         | 職稱       | 出差事由                                                                                              | 申請期間                  | 起这地點           | 工作記引      | 哭 结    |
| 選定         | 黃小明        | ∞素         | 3        | 【國外】OO系<br>黄小明於<br>20230806-20230809<br>至日本(Japan)東<br>京(Tokyo)・参加<br>OO會議報告繳<br>交日期:<br>20230831 | 2023/08/06~2023/08/09 |                |           | 2      |

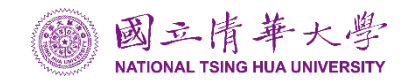

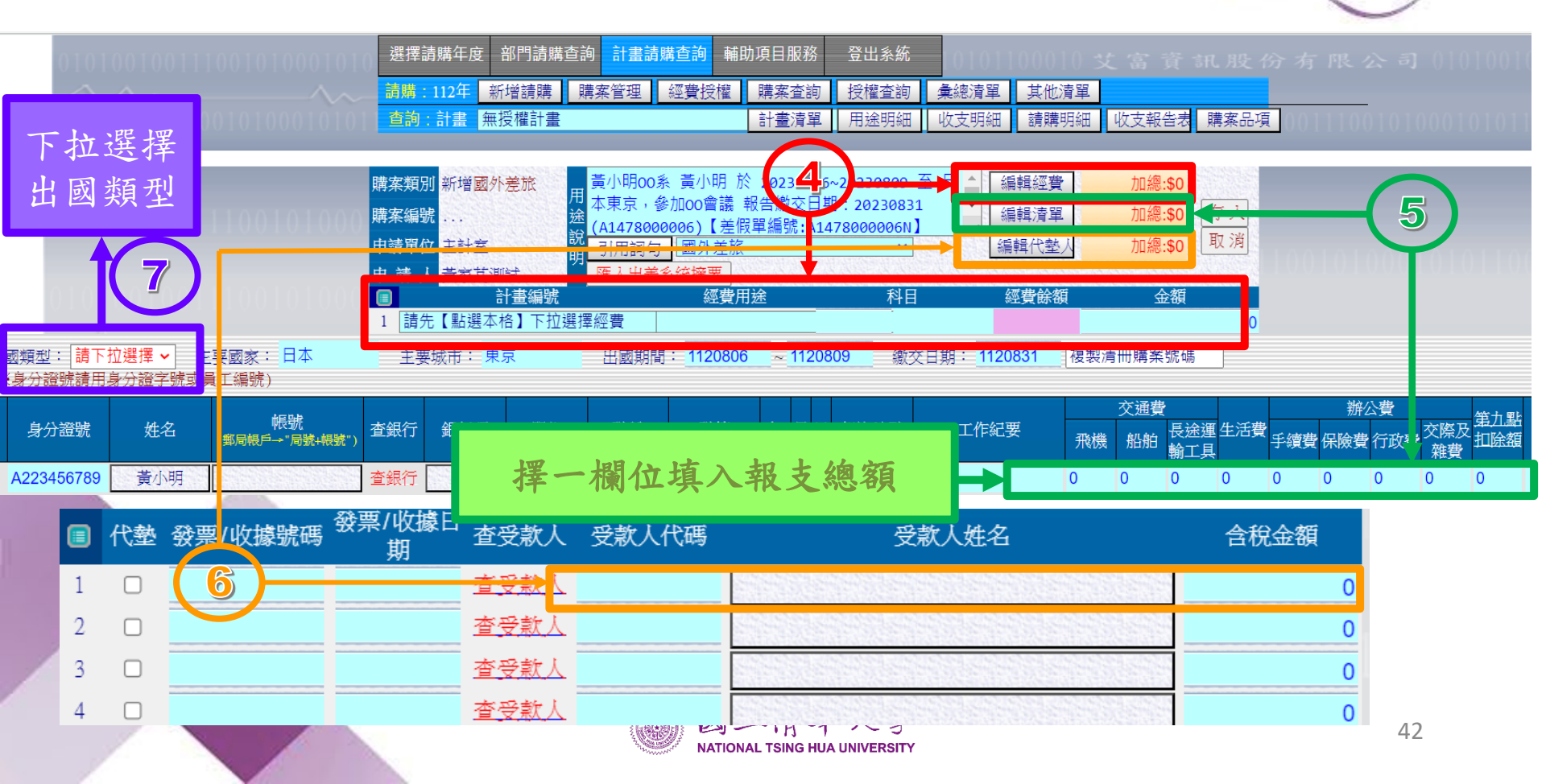

## 十、國外差旅費用報支

# 為什麼無法匯入 出差系統摘要?

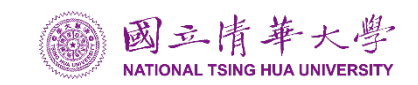

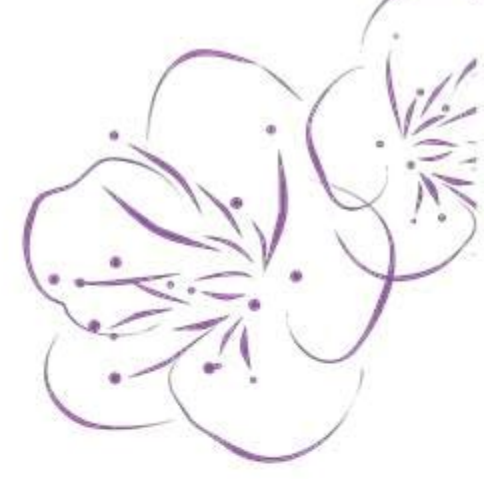

#### °È റ്റ് Ę $\sim$ 02 03 01 04 請購系統與校務資 國外差旅費填表 出差者姓名需造 訊系統-國外差旅 之出差日期與起 字(或有特殊字 費系統資料交換為 訖日期不一致 元),例:峯 整點(例:10點整)

十、國外差旅費用報支

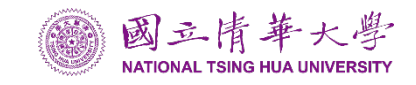